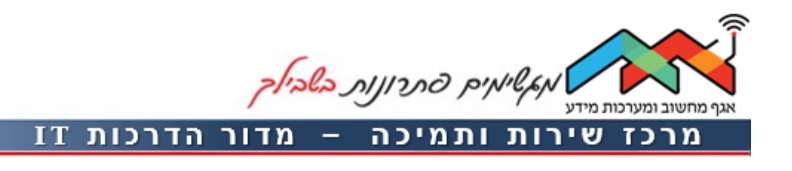

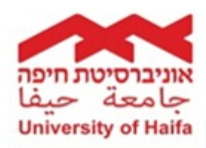

14/05/2019 : עודכן ב

## טופס בקשה לניצול קקמ"ב - גמלאי

הסבר כללי

הטופס מאפשר להגיש בקשה לניצול הקרן לקשרי מדע העומדת לזכותך, בנושאים של: נסיעה לכנסים בארץ ובחו"ל, החזר דמי הרשמה לכנסים ודמי חבר לאגודות מקצועיות.

גישה מחוץ לקמפוס

יש לגשת לאתר <u>אוניברסיטת חיפה</u> > <mark>סג'ומינהל</mark>

שרותי מחשוב לסגל > מערכות בשירות הסגל > <u>גישה למשאבי האוניברסיטה מחוץ לקמפוס: ספרייה ויישומי הסגל</u>

ייפתח **מסך התחברות למשאבי האוניברסיטה מחוץ לקמפוס**. תחת סעיף 2 – **גישה למשאבי האוניברסיטה: יישומי סגל (דיווח שעות), פורטל המחקר... יש ללחוץ על הקישור <u>גישה לפורטל יישומי סגל</u>** 

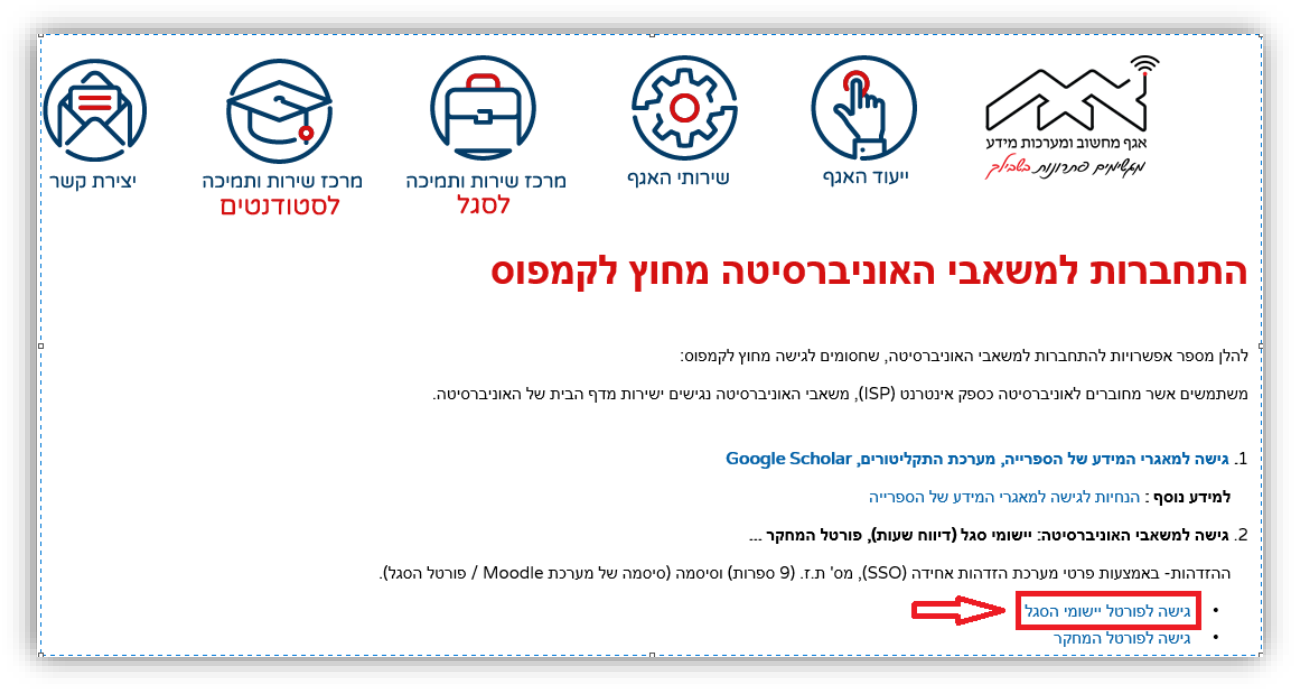

ייפתח מסך התחברות מרחוק, בו יש להזין את סיסמת ה-SSO (סיסמה של הפורטל, ספרייה וכד'). לאחר מכן הזדהות רגילה לפורטל הסגל (ראו פרק <u>גישה לפורטל הסגל)</u> .

גישה מתוך הקמפוס

יש לגשת לאתר אוניברסיטת חיפה > סגל ומינהל

שרותי מחשוב לסגל > מערכות בשירות הסגל > <u>יישומי סגל (פורטל)- גישה מתוך הקמפוס</u>.

| שרותי מחשוב לסגל                                                   |  |  |
|--------------------------------------------------------------------|--|--|
| מערכות בשירות הסגל                                                 |  |  |
| מערכת נוכחות SD (עזרה)<br>קמפוסNET                                 |  |  |
| יישומי סגל (פורטל) - גישה מתוך הקמפוס 🤇                            |  |  |
| גישה למשאבי האוניברסיטה מחוץ לקמפוס: ספרייה ויישומי<br>הסגל(פורטל) |  |  |
| קביעת פגישה לצורך דיווח על הוצאות הנסיעה לאחר החזרה<br>מחו"ל       |  |  |
| דיווח נסיעה לאחר חזרה מחו"ל                                        |  |  |
| מדריך טלפונים                                                      |  |  |

# גישה לפורטל הסגל

בחלון הזדהות יש להזין מספר ת.ז. ב- 9 ספרות וסיסמת SSO .

| אוניברסיטת חיפה                                         | אוניברסיטת חיפה<br>University of Haita<br>جامعة حيفا |
|---------------------------------------------------------|------------------------------------------------------|
| ום אספר ת.ז.   ID Number<br>[]<br>[] Diatis 9 מפתח ( 19 | $\sim$                                               |
| Password   סיסמה                                        |                                                      |
| כניסה   Login                                           |                                                      |
| Reset Password   איפוס סיסמה                            |                                                      |

### גישה לטופס

לאחר הכניסה לפורטל, יש לגשת <mark>לפורטל שלי</mark> -> <mark>טפסים</mark> -> <mark>פתיחת טופס חדש</mark> -> בקשה לניצול קקמ"ב

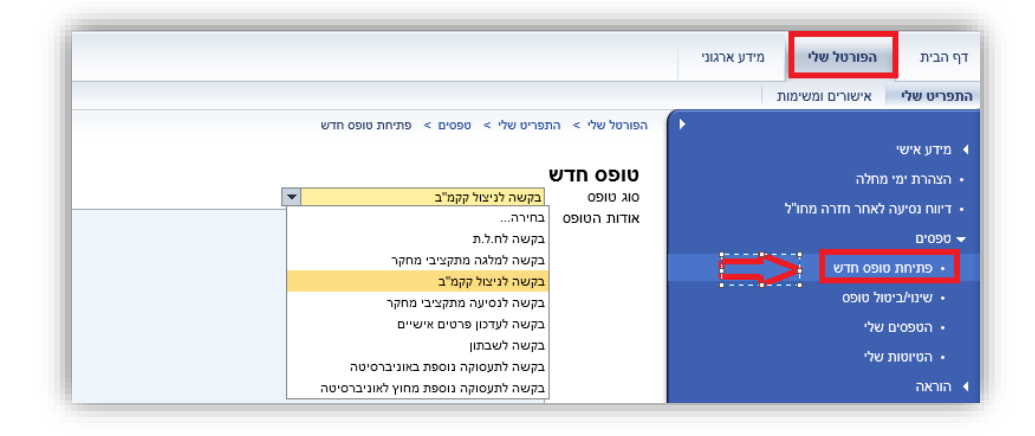

שים/י לב: חשוב לקרוא את אודות הטופס ולאחר מכן ללחוץ על <sup>מסכים/ה - המשך €</sup>, ייפתח מסך מילוי הטופס.

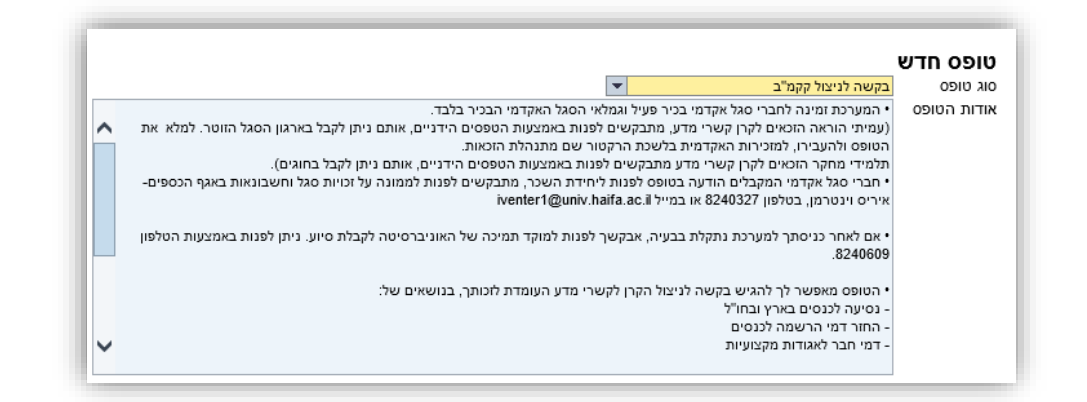

## מילוי הטופס

1. ראש הטופס: <u>חובה</u> לבחור שנה אקדמית.

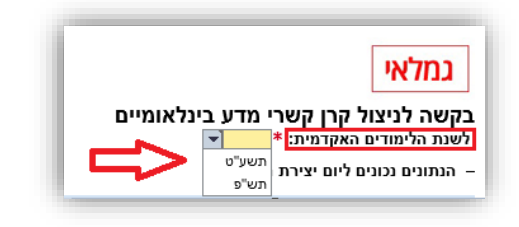

2. <mark>פרטי המבקש</mark>: יש למלא מספר טלפון נייד בפורמט חוקי: 054-9876543 או 0549876543.

| פרטי המבקש                                                                    |                         |               |           |
|-------------------------------------------------------------------------------|-------------------------|---------------|-----------|
| ת.ז<br>staffForms@univ.haifa.ac.il                                            | שם משפחה<br>טלפון נייד≉ | þ54-987654321 | שם פרטי 📷 |
| מספר חשבון קקמ"ב: 924247786 יתרה (ב \$):<br>סכום היתרה נכון לתאריך 09/02/2019 | 6367 :(\$               |               |           |

- 2. <mark>פרטי הבקשה</mark>: יש לבחור <u>לפחות</u> סעיף אחד: **דמי חברות לאגודה מקצועית** <u>ו/או</u> **נסיעה** מקרן קשרי מדע.
- תחת סעיף דמי חברות לאגודה מקצועית יש לסמן החזר דמי חברות ששילמתי <u>או</u> העברת דמי חברות ישירות לאגודה בארץ.
  - תחת סעיף נסיעה יש לסמן נסיעה בארץ <u>או</u> נסיעה בחו"ל.
    - בכל אחד מהסעיפים יש למלא סכום <u>בדולרים</u>.

|                                                      |                              | פרטי בקשה                                |
|------------------------------------------------------|------------------------------|------------------------------------------|
| דע <mark>ד</mark> ע                                  | <mark>ת מקרן קשרי מז</mark>  | 1 <mark>. דמי חברות לאגודה מקצועי</mark> |
| ; מקצועית                                            | ששילמתי לאגודה               | אבקש להחזיר לי דמי חברות 🖲               |
| נועית בארץ                                           | יירות לאגודה מקצו            | אבקש להעביר דמי חברות יש 🔿               |
| (שים לב היתרה מנוהלת ב-\$ לכן הסכום חייב להרשם ב-\$) | 500                          | סכום ב \$ *                              |
|                                                      | אגודה                        | לאגודה מקצועית בשם *                     |
|                                                      | 2019                         | חברות לשנה (YYYY) *                      |
|                                                      |                              | *** חובה לצרף מסמכים וקבלות              |
| י מד <mark>ע</mark>                                  | ובאה מקרן ק <mark>שרי</mark> | איפוס בחירה<br>2. אבקש לאשר את הנסיעה ר  |
|                                                      | l                            | נסיעה בארץ לכנס / השתלמוו 🔾              |
|                                                      | ת                            | ונסיעה לחו"ל לכנס / השתלמו €             |
| נרה מנוהלת ב-\$ לכן הסכום חייב להרשם ב-\$)           | שים לב הית)                  | סכום ב \$ 1000                           |
|                                                      | ההשתלמות                     | *** חובה לצרף מסמכי הכנס/ו               |
| ל 🗌 דמי השתתפות בכנס 🗌 א.ש.ל. ללא קבלה"              | דמי שהיה בחו" 🗌              | עבור: 🗆 דמי רישום לכנס 🛛                 |
|                                                      |                              | איפוס בחירה                              |

. פרטי הנסיעה: חובה למלא מתאריך עד תאריך, ארץ ועיר.

|           |                         | פרטי הנסיעה                                 |
|-----------|-------------------------|---------------------------------------------|
| סה"כ ימים | 🔄 31/05/2019 * עד תאריך | 🖅 14/05/2019 * מתאריך                       |
| סה"כ ימים | 🗊 עד תאריך              | 🗊 מתאריך                                    |
| סה"כ ימים | 🗊 עד תאריך              | 🗊 מתאריך                                    |
| _         |                         | מטרת הנסיעה 🔽                               |
|           | עיר * ברלין             | גרמניה * ארץ                                |
|           | עיר                     | ארץ                                         |
|           | עיר                     | ארץ                                         |
|           | יים)                    | תיאור מפורט (יש להזין עד 400 תווים ללא רווו |
|           |                         |                                             |
|           |                         |                                             |
|           |                         | הערות                                       |
|           |                         |                                             |
|           |                         |                                             |

- 4. <mark>מקדמה לפני נסיעה לחו"ל מקקמ"ב</mark>: בבחירת **נסיעה לחו"ל** <u>בלבד,</u> יש לבחור כיצד ברצונך לקבל מקדמה. יש לבחור אחת מהאפשרויות.
- בבחירת האפשרות "מזומן", יש לבחור בנוסף מקום לקבלת הכסף (נתב"ג / בנק יהב-סניף אוניברסיטה).
  - לסיום, <u>חובה</u> לסמן ✓ על מנת לאשר את ההצהרה.

|                                               | קדמה לפני נסיעה לחו"ל מקקמ"ב                                                                                                    |
|-----------------------------------------------|----------------------------------------------------------------------------------------------------|
|                                               | יצד ברצונך לקבל את המקדמה (בחר אחת מהאפשרויות):*                                                                                    |
|                                               | אינני מבקש מקדמה                                                                                                    |
|                                               | בהעברה לחשבון הבנק שלי בשקלים                                                                                                    |
| כדוא"ל לידי רמ"ד כספים ותשלומים ביח' הגזברות) | בהעברה לחשבון הבנק שלי במטבע \$ (את פרטי חשבון הבנק יש להעביר ישירות ב                                                              |
|                                               | במזומן                                                                                                    |
| א תכובד ע"י הבנק                              | שים לב, על-פי צו איסור הלבנת הון, בקשה לתשלום במזומן מעל 49,999 ₪ ל <i>ו</i>                                                        |
|                                               | מקום: * 💿 בנתב"ג                                                                                                    |
|                                               | בסניף בנק יהב באוניברסיטת חיפה 〇                                                                                                    |
|                                               | התאם לנהלי האוניברסיטה אמסור בתוך חודש מיום שובי מחו"ל "דו"ח נסיעה לחו"ל לצורך                                                      |
|                                               | עילות אקדמית.                                                                                                    |
|                                               | מידה שאקבל מקדמה לצורך הנסיעה, אני מאשר כי אם לאחר עריכת ההתחשבנות, יתברר<br>שלי לבסייב בספום ליינייברסייים, אמייבה לליי דיסיי      |
|                                               | יעלי להחויר כספים לאוניברסיסה, אחוירם ללא ריחוי.<br>מידה שלא אחזיר את הכספים או שלא אמסור דו"ח נסיעות במועד האמור לעיל. האוניברסיטה |
|                                               | היה רשאית לנכות מגמלתי את סכום החזר או את סכום המקדמה לפי העניין.                                                                   |
|                                               | התחשבנות תיעשה בהתאם לתקנות מס הכנסה כפי שיהיו נהוגות מעת לעת.<br>היה היה היה היה היה היה היה היה היה היה                           |
|                                               | ידע בדבר תעריפים מעודכנים של תקנות מס הכנסה ניתן למצוא באתר "דיווח נסיעה לאחר<br>זרה מחו"ל" או לקבלם מיחידת החשבות.                 |
|                                               |                                                                                                    |
|                                               | אני מאשר ומסכים לאמור לעיל *                                                                                                    |
|                                               |                                                                                                    |

## 5. <mark>פירוט פעילות אקדמית/מחקרית</mark>: <u>חובה</u> לענות על כל הסעיפים. יש לסמן כן או לא ליד כל סעיף.

|                                                                                                    | ים.      |           |        |
|----------------------------------------------------------------------------------------------------|----------|-----------|--------|
| שב/י על השאלות בחלק א' ובחלק ב' והוסף/י פרטים/נתונים, מפורטים ככל הניתן (ראה/י פירוט בהנחיות למטה): |          |           |        |
| א'                                                                                                  |          |           |        |
| בשנתיים האקדמיות האחרונות פרסמתי מאמר מדעי (אחד או יותר) ככותב יחיד *                               | • I      | א פרטים   | פרטים: |
| בשנתיים האקדמיות האחרונות פרסמתי פרק בספר/מאמר/אנציקלופדיה/עריכת ספר *                              | • I      | א פרטים   | פרטים: |
| בשנתיים האקדמיות האחרונות פרסמתי ספר מדעי ככותב יחיד *                                              | ●        | א פרטים   | פרטים: |
| בשנתיים האקדמיות האחרונות אני מנחה לפחות דוקטורנט אחד *                                             | • I      | א פרטים   | פרטים: |
| בשנתיים האקדמיות האחרונות אני מנחה תלמיד מ"א אחד או יותר כמנחה יחיד *                               | • I      | א פרטים   | פרטים: |
| בשנתיים האקדמיות האחרונות אני משמש כחוקר ראשי (PI) או כחוקר - ראשי שותף (CO-PI) במענק מחקר פעיל 🗘   | • I      | א פרטים   | פרטים: |
| בשנתיים האקדמיות האחרונות אני משמש כשופט מדעי פעיל *                                                | • I      | א פרטים   | פרטים: |
| שנתיים האקדמיות האחרונות אני חבר בוועדות באוניברסיטה *                                              | ۹ (      | א פרטים   | פרטים: |
| 👁 בשנתיים האקדמיות האחרונות ארגנתי כנס מדעי / השתתפתי בפאנל בכנס מדעי                               | ି        | א פרטים   | פרטים: |
| בשנתיים האקדמיות האחרונות הצגתי מאמר בכנס מדעי *                                                    | о I      | א פרטים   | פרטים: |
| בשלוש השנים האחרונות לימדתי 2 קורסים לפחות באוניברסיטה *                                            | ۹ (      | א פרטים   | פרטים: |
| ב'                                                                                                  |          |           |        |
| מצהיר כי אני עומד בכללי המוסד עפ"י ^^העקרונות המרכזיים הבאים:<br>                                   | a .      | 、         |        |
| בפעילותי האקדמית הנני מייצג את אוניברסיטת חיפה *                                                    | ° .      | א פרטים   | פרטים: |
| אני ממלא תפקיד ניהולי במוסד אקדמי או מחקר אחר "                                                     | <u> </u> | א פרטים . | פרטים: |
| אני מועסק אצל מעסיק אחר, לרבות במוסד אקדמי או מחקרי, בהיקף שהוא מעל 50% משרה *                      |          | א פרטים   | פרטים: |
| מרכז חיי האקדמיים הינו באוניברסיטת חיפה *                                                           | ⊖ ;J     | א פרטים   | פרטים: |

#### דגשים חשובים

## 1. חשוב לשים לב לשדות חובה המסומנים בכוכבית \*

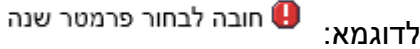

בקשה לניצול קרן קשרי מדע בינלאומיים קשרי מדע בינלאומיים לשנת הלימודים האקדמית: ∗

2. שדה "חברות לשנה (YYYY)" תחת סעיף 1- דמי חברות לאגודה מקצועית:

יש למלא שנה ב- 4 ספרות (למשל: 2019), <u>ניתן לבקש רק עבור שנתיים</u> אחורה או קדימה.

3. **בסימון נסיעה לחו"ל** <u>חובה</u> לבחור (אחת מהאפשרויות) כיצד ברצונך לקבל מקדמה. לאחר בחירת אחת מהאפשרויות, **חובה** לאשר את ההצהרה.

#### הוספת צרופות

לצירוף קובץ יש לפעול על פי השלבים הבאים:

- 1. ללחוץ על כפתור Browse
- 2. ייפתח חלון חדש, בו יש לבחור את הצרופה המתאימה מתוך הקבצים במחשב.

לאחר בחירת הקובץ יש ללחוץ 🔄

| ← → ∽ ↑ □ > This PC > Desktop |     |             | Search Deskt                        | op        | ٩ |
|-------------------------------|-----|-------------|-------------------------------------|-----------|---|
| Organize 👻 New folder         |     |             |                                     | E - 🔳     | 6 |
| 🕂 Downloads                   | * ^ |             |                                     |           |   |
| Documents                     | *   |             |                                     |           |   |
| Pictures                      | *   | x           |                                     | w         |   |
| ★ Favorites                   | *   |             | 111                                 |           |   |
| בדיקות שפיות 📙                | 1   | סימולטור    | CaptureJPG                          | ממצאי בדק |   |
| פורטל_12                      |     | slsx.משכנתא |                                     | docx.בית  |   |
| נועה 📙                        |     |             |                                     | PDF       |   |
| סלומון 22 📙                   |     |             |                                     | 8         |   |
| תכתובות מייל עם טל 📙          |     |             |                                     | A.        |   |
| > 🝊 OneDrive                  |     | 10010 44    |                                     |           |   |
| This BC                       |     | -11103.04   | 111999 Histopat                     | pdf.      |   |
| 3 3D Objectr                  |     |             |                                     |           |   |
| Desktop                       |     |             |                                     |           |   |
|                               | •   |             | AH 571 (110)                        |           |   |
| File name:                    |     |             | <ul> <li>All Files (*.*)</li> </ul> |           | ~ |

- 3. לסיום יש ללחוץ על כפתור <mark>Upload</mark>.
- 4. הקובץ יופיע בטופס בטבלת הצרופות:

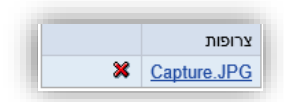

## סיום ושליחת הטופס

לאחר סיום מילוי הטופס, יש ללחוץ על כפתור שליחת טופס

שימו לב: אם הטופס לא מולא כראוי, נקבל חיווי הודעות שגיאה בתחתית המסך, לדוגמא:

יש להזין מספר טלפון נייד חוקי. לדוגמא: 0549876543 או 054-9876543 🕕

כאשר הטופס יישלח בהצלחה, נקבל את ההודעה הבאה:

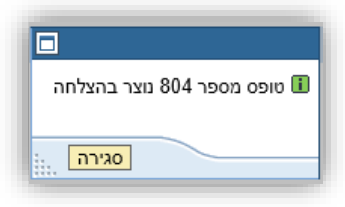

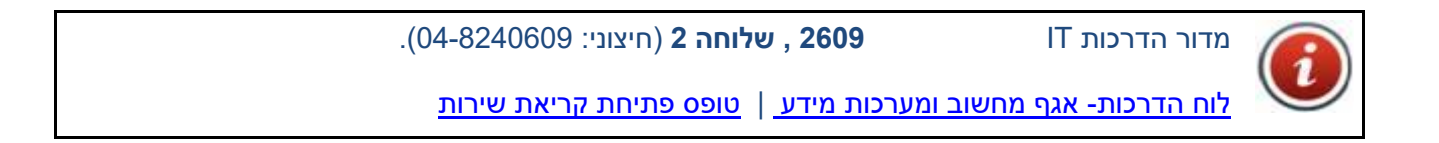

מילות מפתח: פורטל, יישומי סגל, טפסים, טופס בקשה, ניצול קקמ"ב, גמלאי.